## 公開スペース内非公開ページへの閲覧許可申請フロー

<u>こちらのページ</u>に書いた手順で公開スペースの中で一部ページを非公開にしている場合、以下のように簡便に権限を追加できる仕組みが追加されています。

1. 当該ページに直接アクセスすると以下の文言が表示されます。

|    | このページを表示するパーミッションがありま<br>せん。以下からアクセスをリクエストしてくだ<br>さい。アクセスが許可されるとメールが送信さ<br>れます。<br>Request access                                                                                    |
|----|----------------------------------------------------------------------------------------------------|
| 2. | 「Request access」ボタンを押すと、ページ最終更新者に通知メールが飛びます。<br>● ● ● □ [confluence] t requested access to RestrictedPage — 愛信<br>「 ② ● ● ● ○ [confluence] t requested access to RestrictedPage — 愛信 |
|    | NOREPLY - t (Confluence) C SS - NI 19:09<br>[confluence] requested access to RestrictedPage                                                                                          |
|    | requested access to the page                                                                                                    |
|    | * RestrictedPage                                                                                                    |
|    | 閲覧制限されたページです。                                                                                                    |
|    | Grant access                                                                                                    |
|    | This message was sent by Adassian Confluence 5.8.18                                                                                                    |

3. ページ最終更新者が通知メール記載のURL(ボタン)にアクセスすると以下のように表示されますので、申請者に閲覧を許可するか拒否するか を選択してください。

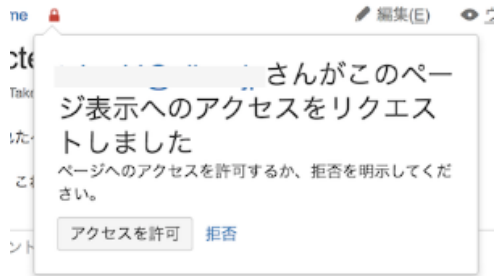

 ページ最終更新者が「アクセスを許可」を押すと閲覧権限に当該アカウントを追加した上で申請者に通知メールが飛びます。「拒否」を押した 場合は通知メールは飛びません。